www.zakeke.com

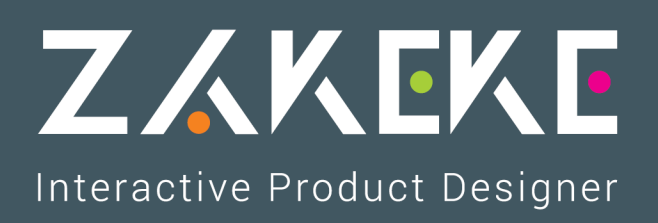

## Integration

WooCommerce

## WooCommerce

- Log into your WordPress site.
- Go to: Plugins > Add New.
- Click on Upload Plugin.
- Select The zip file of the Zakeke module that you downloaded.
- Select Install Now.
- Select Activate Now, and you're ready to get started!
- Go to: WooCommerce > Settings > Integrations > Zakeke Interactive Product Designer.
- Setup Zakeke as follows:
  - Zakeke username: your Zakeke username. If you haven't created an account yet, please create one;
  - Zakeke password: your Zakeke password.

| A Dachboard   |                                                                                                    |          |            |                                                                               |              |               |                      | i i sub               |  |
|---------------|----------------------------------------------------------------------------------------------------|----------|------------|-------------------------------------------------------------------------------|--------------|---------------|----------------------|-----------------------|--|
| way Dashboard | General Produ                                                                                                    | icts Tax | Shipping   | Checkout                                                                      | Accounts     | Er 3          | Integration          | API                   |  |
| 📌 Posts       |                                                                                                    |          |            |                                                                               |              |               |                      |                       |  |
| 🔋 Media       | Zakeke Interactive Product Designer                                                                                                    |          |            |                                                                               |              |               |                      |                       |  |
| Pages         | Integrate Zakeke into WooCommerce. These credentians will be used to allow the integration of Zakeke with your store. By<br>entering your Zakeke credentials your store will be able to communicate with the Zakeke API. |          |            |                                                                               |              |               |                      |                       |  |
| Comments      |                                                                                                    |          |            |                                                                               |              |               |                      |                       |  |
|               | Zakeke username                                                                                                    |          |            |                                                                               |              |               |                      |                       |  |
| WooCommerce   |                                                                                                    |          | Your Zake  | eke account use                                                               | ername. Need | a Zakeke acco | ount? <u>Click h</u> | <u>ere to get one</u> |  |
| Orders        |                                                                                                    |          |            |                                                                               |              |               |                      |                       |  |
| Coupons       | Zakeke password                                                                                                    |          | •••••      | •••••                                                                         |              |               |                      |                       |  |
| Reports       |                                                                                                    |          | Your Zake  | eke account pa                                                                | ssword       |               |                      |                       |  |
| Settings      |                                                                                                    |          |            |                                                                               |              |               |                      |                       |  |
| System status | Force product custo                                                                                                    | nization | ✓ Force    | product custor                                                                | nization     |               |                      |                       |  |
| Extensions    | Force product customization                                                                                                    |          | Replace ti | Replace the "Add to cart" button with the "Customize" button for customizable |              |               |                      |                       |  |
| Products      |                                                                                                    |          | products   |                                                                               |              |               |                      |                       |  |
|               |                                                                                                    |          |            |                                                                               |              |               |                      |                       |  |
| Appearance    | Debug Log                                                                                                    |          | Enable     | e logging                                                                     |              |               |                      |                       |  |
| 🖆 Plugins     |                                                                                                    |          | Log event  | s such as API n                                                               | equests      |               |                      |                       |  |
| 📥 Users       |                                                                                                    |          |            |                                                                               |              |               |                      |                       |  |
| 差 Tools       | Cours changes                                                                                                    |          |            |                                                                               |              |               |                      |                       |  |
|               | save changes                                                                                                    |          |            |                                                                               |              |               |                      |                       |  |

• Finish by clicking on Save Changes.

## **Connect WooCommerce with your Zakeke account**

- Go to: WooCommerce > Settings > API and be sure that REST API are enabled.
- Go to: WooCommerce > Settings > API > Keys/Apps.

| 🖚 Dashboard      | General Products Tax Shipp | ing Checkout Accounts  | Emails Integr 3 API |
|------------------|----------------------------|------------------------|---------------------|
| 🖈 Posts          | S Keys/Apps Webhooks       |                        |                     |
| <b>9</b> ] Media | Keys (Apps Add key 6       |                        |                     |
| 📕 Pages          |                            |                        |                     |
| Comments         | Bulk Actions V Apply       |                        |                     |
| WooCommerce      | Description                | Consumer key ending in | User                |
| Orders           | Description                | Consumer key ending in | User                |
| Coupons          | Rulk Actions X Apply       |                        |                     |
| Settings         | Buik Actions               |                        |                     |

• Click on Add key.

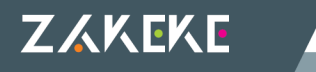

- Setup the details as below:
  - Description: insert Zakeke;
  - User: select your user, or an user in the Administrator or Shop manager role;
  - · Permissions: select Read/Write;
- Click on Generate API key.
- Take note of Consumer key and Consumer secret values.

| Key details     |                                             |      |
|-----------------|---------------------------------------------|------|
| Consumer key    | ck_a60eb5dc8444fcd7f777847a81848040130fa3bd | Сору |
| Consumer secret | cs_4eb8765b8d4b6fad2a90ce80140eb76544dd82bd | Сору |
| QRCode          |                                             |      |
| Revoke key      |                                             |      |

- Access to your Zakeke account and navigate to: ADVANCED > E-Commerce.
- Select WooCommerce.
- Setup the E-Commerce as below:
  - Consumer key: insert the Consumer key noted in step 6;
  - Consumer secret: insert the Consumer secret noted in step 6;
  - Store URL: insert your WooCommerce Store URL (Note: make sure if you have a multisite installation to also include the installation path in the URL, es: https://www.store.com/en);
- Click on CONFIRM.

At this point, you won't have any problems with Zakeke plugin on your store! If you have some troubles or problems, see FAQs.

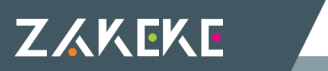